## Anleitung: Cognos RSS-Feed für Portalnutzer

Vielen Dank für Ihr Interesse am IBM Cognos Österreich RSS-Feed!

## So aktivieren Sie als Portalnutzer den RSS-Feed:

(1) Gehen Sie in Cognos Connection auf jene Portalseite, auf der Sie den RSS-Feed einfügen wollen. Klicken Sie auf den *"Editieren"* Button. (Hinweis: Dies setzt voraus, dass Sie die nötigen Editierberechtigungen für die Portalseite besitzen):

| IBM Co                                                       | ognos Connection                                       |                |                                  |                               | Anneiden   🖬 |             |             | <b>R</b> •  <b>≙</b> • | i • Sadan • ? •    | ł |  |
|--------------------------------------------------------------|--------------------------------------------------------|----------------|----------------------------------|-------------------------------|--------------|-------------|-------------|------------------------|--------------------|---|--|
| ŵ                                                            | Offentliche Ordner                                     | Egene Ordn     | g Performan                      | ce Management Portal          |              |             |             |                        | 4                  | b |  |
|                                                              |                                                        |                |                                  |                               |              |             |             |                        | 11 III             | 1 |  |
| Cognos                                                       | -Suche                                                 | ? 📽 💶 🗖        | Hetrikinte                       |                               |              |             |             |                        |                    | 5 |  |
| Sucher                                                       | E Vollständiger Text und a                             | lle Felder *   | Kein Filter 💌 Kein               | e Gruppe 💌                    |              |             |             |                        | [Letriken: 1-6]    | ) |  |
|                                                              |                                                        |                |                                  | Name                          |              | Istwert     | Solwert     | Varianz                | Verianz % Zeitraum |   |  |
| Envelte                                                      | <u>tt</u> \$                                           |                | 🔶 🔺 🖂 Vertriebural               | aatt 1% 🖂                     |              | 18,30       | 18,00       | 0,30                   | 1,67%Dez. 2006     |   |  |
|                                                              |                                                        |                | 📕 🔻 🖂 Beendete A                 | V mit neuen Vertriebsmitarbei | tem in % 🕀   | 20,6        | 13,0        | 7,6                    | 58,6%Nov. 2006     |   |  |
| 9 8E AI                                                      | orts II                                                | ? 🗳 🗕 🗆        | 🗢 🗕 🕾 Annahi Kant                | takte. 🗉                      |              | 560,0       | 400,0       | 160,0                  | 40,0%Dez. 2006     |   |  |
| Letztel                                                      | Heldungen                                              |                | 🔶 🗕 🖂 Segrate (%                 | 2 E                           |              | 44,4        | 45,0        | -0,6                   | 1,4%Dez. 2007      |   |  |
| Net Net                                                      | <u>I : Austali der Pipeline in de</u><br>Ierlanden     | <u>n</u>       | 🗢 🗕 🖂 Durch, Pipe                | ine-Umsatz ie VB 💷            |              | 7.100,0     | 5.000,0     | 2.100,0                | 42,0%Dez. 2006     |   |  |
|                                                              | I Review Prozess für New                               | York noch      | 📕 – 🖂 Pipeline 🖻                 |                               |              | 7.245.000,0 | 8.000.000,0 | -755.000,0             | 9,4%Dez. 2007      |   |  |
| Busstehend<br>WIEDERKEHREND: Pipeline in Europa nur 51<br>56 |                                                        |                | Umsatz Starthericht De 🛛 ? 🗗 🗖 🗖 |                               |              |             |             |                        |                    |   |  |
|                                                              |                                                        |                | Umsatz                           |                               |              | Marge       |             |                        |                    |   |  |
| E New                                                        | <ul> <li>Marketing Campaign Sho</li> </ul>             | ettal in       |                                  | Norá                          | NUTD         | _           |             |                        |                    |   |  |
| GET NEV                                                      | os<br>V: Plan Variance Shortfall fi                    | or Denmark     | Asien-Par                        | 0%                            |              | Invite      |             |                        | _                  |   |  |
| (0) (be                                                      | rfalig - Aktuele Markttrens                            | ta analysieren | 1996                             | Zents                         | alea         |             |             |                        |                    |   |  |
| -                                                            |                                                        |                |                                  | 10%                           |              |             |             |                        | -                  |   |  |
|                                                              |                                                        | a bell lead    |                                  |                               | Asian        | -Pudfik     |             | _                      |                    |   |  |
| Cognos                                                       | Mavigator                                              | 18-0           |                                  |                               |              |             |             |                        | -                  |   |  |
| Team B                                                       | encite<br>Rame #                                       |                |                                  |                               |              |             |             |                        |                    |   |  |
|                                                              | Unsatzanalysen                                         |                |                                  |                               | Non          | deurope     |             |                        |                    |   |  |
|                                                              | Samung                                                 |                | Amerika                          |                               |              |             |             |                        |                    |   |  |
| <b>P</b>                                                     | "Gesundheits-Check" der F                              | lipeline       | 69%                              |                               |              |             |             |                        |                    |   |  |
|                                                              | D2G Excel Product Line De<br>D2G Sales Presentation or | tions .        |                                  |                               | Zentra       | sleurope    |             |                        |                    |   |  |
| <b>B</b>                                                     | Financial Dashboard                                    | •              |                                  |                               |              |             |             |                        | _                  |   |  |

(2) Klicken Sie auf "*Hinzufügen…*" und wählen Sie aus dem Bereich "*Cognos-Programm*" den Eintrag "*RSS-Viewer*" aus.

(3) Nachdem der Eintrag auf der Portalseite übernommen wurde, können Sie die Position des *"RSS-Viewer"* bestimmen.

(4) Klicken Sie auf *"OK",* und das *"RSS-Viewer"* Portlet wird an der entsprechenden Stelle auf der Portaleite angezeigt.

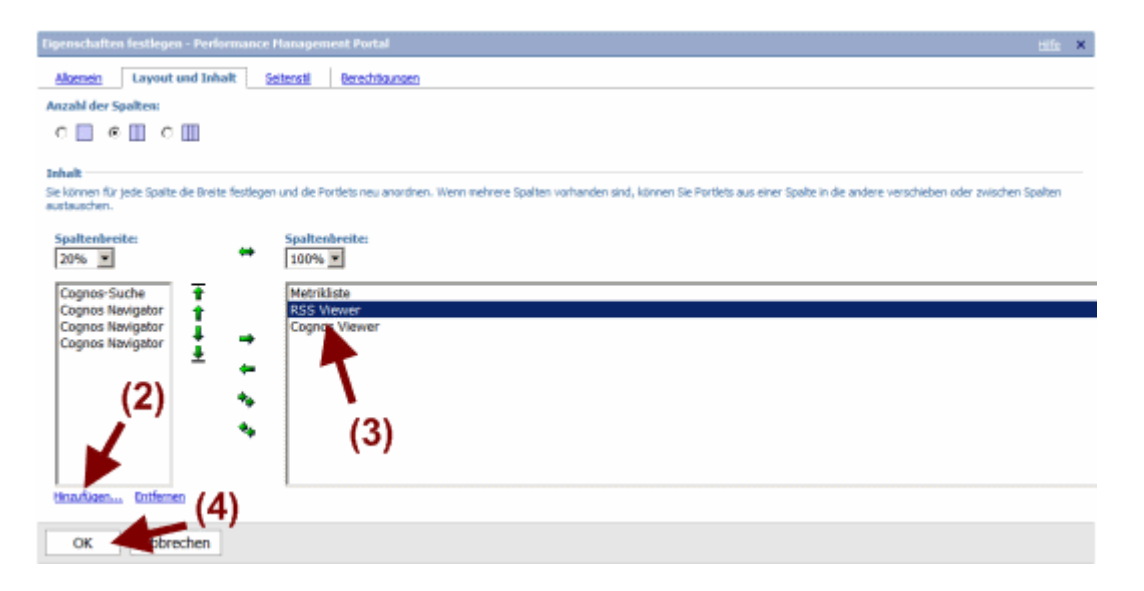

(5) Klicken Sie auf den "Editieren" Button am neu eingefügten "RSS-Viewer" Portlet.

**Hinweis:** Deaktivieren Sie die Option *"Bearbeitungsschaltflächen auf der Titelleiste ausblenden"* in den Eigenschaften, wenn die Headerzeile des *"RSS-Viewer"* Portlets nicht sichtbar ist.

| IBM                                                                                                    | Cognos Connection                             |                                                                                                    |                                                             |                                                                | Anneiden | i I         |             | <b>R</b> • ≙· | • 🕯 • Sachen • 🤋 • | -  |
|----------------------------------------------------------------------------------------------------|-----------------------------------------------|----------------------------------------------------------------------------------------------------|-------------------------------------------------------------|----------------------------------------------------------------|----------|-------------|-------------|---------------|--------------------|----|
| űł.                                                                                                    | Offentliche Ordner                            | Elgene Ordner                                                                                                    | Performance Manage                                          | ment Portal                                                    | 1        |             |             |               | F                  | Ē  |
|                                                                                                    |                                               |                                                                                                    |                                                             |                                                                |          |             |             |               |                    | ĺ. |
| Cogn                                                                                                    | os-Suche                                      | 7 2 - 0                                                                                                    | tetrikliste                                                 |                                                                |          |             |             |               | 7 12 - 0           | j  |
| Such                                                                                                    | ere Valiständiger Text und                    | sle Felder *                                                                                                    | Kein Filter 💌 Keine Gruppe 💌                                |                                                                |          |             |             |               | [Hetriken: 1-6]    | ı  |
|                                                                                                    |                                               |                                                                                                    | 1 Are 12                                                    | Name                                                           |          | Istwert     | Sollwert    | Varianz       | Varianz % Zeitraum |    |
| Enve                                                                                                    | tert ¥                                        |                                                                                                    | 🔶 🔺 💮 Vertriebsrabatt % 🕀                                   |                                                                |          | 18,30       | 18,00       | 0,30          | 1,67%Dez. 2006     |    |
| ·                                                                                                    |                                               |                                                                                                    | 🖉 🔻 🖂 Beendete AV nit neuen 🛛                               | iertriebsnitarbeiter                                           | n in % 💷 | 20,6        | 13,0        | 7,6           | 58,6%Nov. 2006     |    |
| 11 82 7                                                                                                    | Verts II                                      | ? [7] = [0]                                                                                                    | 🛡 🗕 😁 Anzahi Kontakte 🔁                                     |                                                                |          | 560,D       | 400,0       | 160,0         | 40,0%Dez. 2006     |    |
| Letzt                                                                                                    | e Heldungen                                   |                                                                                                    | 🔶 🗕 💮 <u>Segrate (%)</u> 🗉                                  |                                                                |          | 44,4        | 45,0        | -0,6          | 1,4%Dez. 2007      |    |
|                                                                                                    | EU : Austal der Pipeline in de<br>Iederlanden | <b>1</b>                                                                                                    | 🗧 😑 Durch, Pipeline-Unsetz i                                | e.VB 🔁                                                         |          | 7.100,0     | 5.000,0     | 2.100,0       | 42,0%Dez. 2006     |    |
| - 60 N                                                                                                    | CU: Review Process für New                    | York nech                                                                                                    | 🛛 🗕 🖂 Pipeline 🕢                                            |                                                                |          | 7.245.000,0 | 8.000.000,0 | -755.000,0    | 9,4%Dez. 2007      |    |
| :                                                                                                    | usstehend                                     | and the second second se | 155 Viewer                                                  |                                                                |          |             |             |               | 7 12 - 0           | i  |
| Sc. Schellerung Carnesien Shortfall in<br>Franze<br>St. Uzerfallig - Artuelle Markthrends analyseren                                               |                                               | atfal in<br>for Denmark<br>ds analysieren                                                                                                    | Klicken Sie zum Angessen auf die Schaltfläche 'Bearbeiten'. |                                                                |          |             |             |               |                    |    |
|                                                                                                    |                                               |                                                                                                    | Imsatz Startbericht De                                      |                                                                |          |             |             |               | ? 🛍 💶 🗆            | i  |
| Cognos Novgator ? [2] - [                                                                                                    |                                               |                                                                                                    | Umsatz                                                      |                                                                |          | Marge       |             |               |                    |    |
| Name e Urnatanahaan Benuna Disanahain Check' der Roeine Dis Excel Product line Details Dis Seles Prosentation col Dis Disat auf Product auf Derang |                                               |                                                                                                    | Asies Piz.                                                  | Alien-Pasifik<br>196<br>2076<br>Alien-Pasifik<br>Alien-Pasifik |          |             |             |               |                    |    |

(6) Schreiben oder kopieren Sie folgende Adresse des RSS-Feed in das Feld *"URL"*: <u>http://www-01.ibm.com/software/at/cognos/cognos.xml</u>

(7) Bestätigen Sie die Angaben durch Klick auf den Button "OK".

## **Hinweis:**

Möglicherweise erhalten Sie nach Aktivierung des RSS-Feed in Cognos folgende Meldung: "Die ausgewählte RSS-Eingabe hat keinen gültigen Inhalt zurückgegeben. Die IBM Cognos Application Firewall weist diese URL zurück."

In diesem Fall muss Ihr Cognos-Administrator in der Cognos-Configuration im Bereich "Cognos Application Firewall => Gültige Domänen oder Hosts" die Domäne <u>www-01.ibm.com</u> ergänzen. Wenden Sie sich dazu bitte an Ihren Cognos-Administrator.

## IBM Cognos Österreich RSS-Feed

| IBM                   | Cognos Connection                                                          |                                                      |                                                                                                    | Anneiden 🛛 🗃 📄                                                        | 風・ 論・ ま・                                                                               | Stactan • - ? •                      |
|-----------------------|----------------------------------------------------------------------------|------------------------------------------------------|----------------------------------------------------------------------------------------------------|-----------------------------------------------------------------------|----------------------------------------------------------------------------------------|--------------------------------------|
| íi <del>r</del>       | Offentikche Ordner                                                         | Egene Ordner                                         | Performance Management Portal                                                                       |                                                                       |                                                                                        | •                                    |
|                       |                                                                            |                                                      |                                                                                                    |                                                                       |                                                                                        | 11 II                                |
| tige                  | nschaften festlegen - RS                                                   | S Viewer                                             |                                                                                                    |                                                                       |                                                                                        | 204                                  |
| Gebe<br>Seite<br>werd | en Sie die URL-Adresse für de<br>in einem Standard-WML-Form<br>len sollen. | n anzuzeigenden RSS Kar<br>nat auszugeben. Darüber I | nal ein. Really Simple Syndication (RSS) Hanäle ;<br>hinaus können Sie einen Titel und verschiedene | geben Herausgebern von Webseiter<br>Ansichtsoptionen angeben sowie fr | n die Möglichkeit, eine Zusammenfassung ihr<br>stlegen, wie die Verknüpfungen geöffnet | er <u>info</u><br><u>über</u>   Hife |
| Tite                  | et .                                                                       |                                                      |                                                                                                    |                                                                       |                                                                                        |                                      |
| 0                     | URL verwenden                                                              |                                                      |                                                                                                    |                                                                       |                                                                                        |                                      |
|                       | Titel engeberc                                                             |                                                      |                                                                                                    |                                                                       |                                                                                        |                                      |
|                       | Sprache:                                                                   |                                                      |                                                                                                    |                                                                       |                                                                                        |                                      |
|                       | [Deutsch (Osterreich)                                                      |                                                      | Werte für diese Sprache entfernen                                                                   |                                                                       |                                                                                        |                                      |
|                       | Titet                                                                      |                                                      |                                                                                                    |                                                                       |                                                                                        |                                      |
|                       |                                                                            |                                                      |                                                                                                    |                                                                       |                                                                                        |                                      |
| URL                   | le .                                                                       | -                                                    |                                                                                                    |                                                                       |                                                                                        |                                      |
| Geb                   | en Sie eine URL-Adresse ein,                                               | zum Beispiel http://www.                             | rss_provider.com/rss/hews.xml:                                                                      | _                                                                     |                                                                                        |                                      |
| ne                    | p://www-usubmucom/co                                                       | gnos/comos.rsa                                       |                                                                                                    |                                                                       |                                                                                        |                                      |
| Fun                   | iktionen, die angezeigt w                                                  | erden sollen:                                        | C                                                                                                   |                                                                       |                                                                                        |                                      |
| 10                    | Detais anzeigen                                                            |                                                      |                                                                                                    |                                                                       |                                                                                        |                                      |
|                       | Die RSS-Kanalunterschrift an                                               | nzeigen                                              | (0)                                                                                                 |                                                                       |                                                                                        |                                      |
| D                     | Wechseinder Hintergrund                                                    |                                                      |                                                                                                    |                                                                       |                                                                                        |                                      |
| Ver                   | knüpfungen öffnen:                                                         |                                                      |                                                                                                    |                                                                       |                                                                                        |                                      |
|                       | In einem neuen Browser-Fer                                                 | nation                                               |                                                                                                    |                                                                       |                                                                                        |                                      |
| 0                     | Im aktuellen Fenster                                                       |                                                      |                                                                                                    |                                                                       |                                                                                        |                                      |
| 0                     | In einem benannten HTML-R                                                  | ahmen:                                               |                                                                                                    |                                                                       |                                                                                        |                                      |
| -                     | In einem Tel Dectlet:                                                      |                                                      |                                                                                                    |                                                                       |                                                                                        |                                      |
| 0                     | Der Kanainame, der im HTM.                                                 | -Wewer angegeben ist.                                |                                                                                                    |                                                                       |                                                                                        |                                      |
|                       |                                                                            |                                                      |                                                                                                    |                                                                       |                                                                                        |                                      |
|                       |                                                                            |                                                      |                                                                                                    |                                                                       |                                                                                        |                                      |
| opt                   | ionen anzeigen                                                             |                                                      |                                                                                                    |                                                                       |                                                                                        |                                      |
| Ma                    | ooimale Anzahl der Einträ                                                  | ge, die eingeblendet w                               | verden sollen:                                                                                      |                                                                       |                                                                                        |                                      |
| 10                    |                                                                            | ()                                                   |                                                                                                    |                                                                       |                                                                                        |                                      |
|                       |                                                                            | 1                                                    |                                                                                                    |                                                                       |                                                                                        |                                      |
|                       | OK Abbrechen                                                               |                                                      |                                                                                                    |                                                                       |                                                                                        |                                      |

Fertig!